## 教学项目管理系统操作指南(教师)

- 、 统一身份认证登录

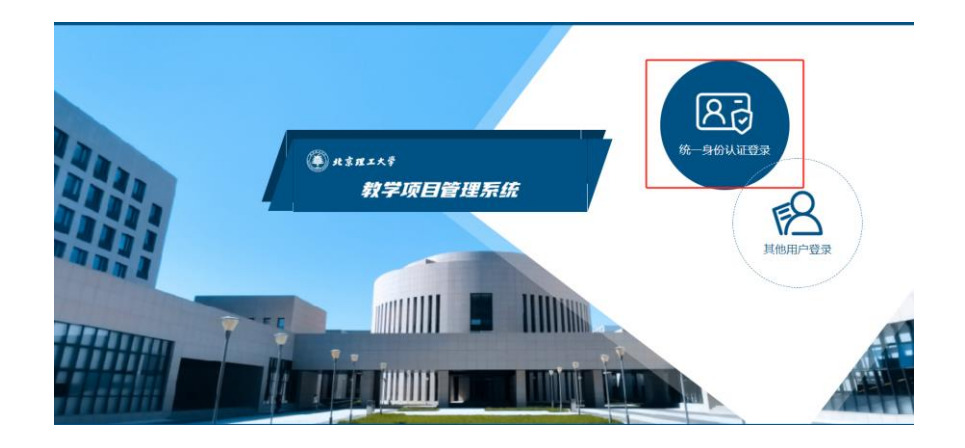

二、 切换角色

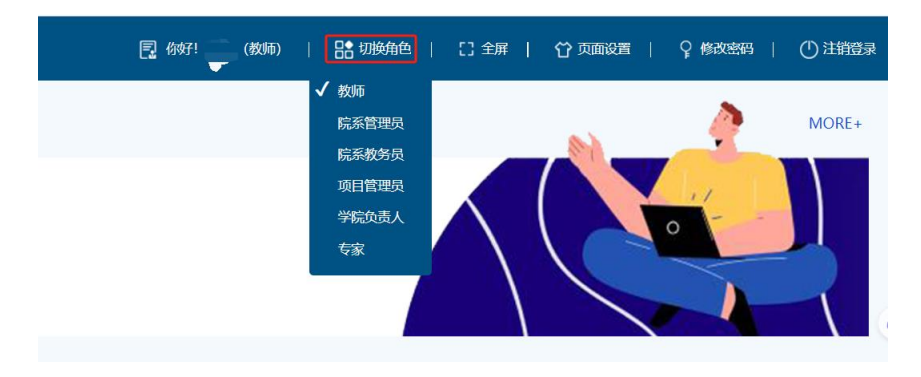

请在页面顶部菜单栏确认角色切换至教师。

## 三、申报入口

| 申报入口                                                                                               |                                                                                                    |                                                                                                    |  |  |  |  |  |  |
|----------------------------------------------------------------------------------------------------|----------------------------------------------------------------------------------------------------|----------------------------------------------------------------------------------------------------|--|--|--|--|--|--|
| 2025年课程建设项目申报                                                                                      | 2025春季学期项目申报测试                                                                                      | 2025年教改项目申报<br>项目类型: 2025教改项通<br>项目阶段: 2025教改立项<br>申报时间: 2025-03-10 00:00至2025-03-21 00:00<br>最多申报次数: 1<br><u> 広志进行申报</u> |  |  |  |  |  |  |
| 项目类型: 2025课程建设<br>项目阶段: 2025课程建设<br>申版时间: 2025-03-17 00:00至2025-03-21 00:00<br>最多申版次数: 1<br>点击进行申报 | 项目类型: 教政项目<br>项目阶段: 申报阶段<br>申限时间: 2025-03-11 00:00至2025-03-20 00:00<br>最多申报次数: 1 (第己申报1次)<br>点击查看申报 |                                                                                                    |  |  |  |  |  |  |
| 教改项目市级                                                                                             | 教改项目市级                                                                                              | 教改项目省级测试                                                                                                    |  |  |  |  |  |  |
| 项目类型: 教政项目<br>项目阶段: 结题环节<br>申报时间: 2024-11-27 00:00至2024-12-02 00:00<br>最多中版次数: 1                   | 项目类型: 教政项目<br>项目阶段: 中期环节<br>申报时间: 2024-11-27 00:00至2024-12-03 00:00<br>最多中报次数: 1                    | 项目类型: 数改项目<br>项目阶段: 中期环节<br>申报时间: 2024-11-26 00:00至2024-12-03 00:00<br>最多申报次数: 1                                          |  |  |  |  |  |  |
| 点击进行申报                                                                                             |                                                                                                    |                                                                                                    |  |  |  |  |  |  |

每一个图框表示一个独立项目,其中显示项目名称,申报时间,可申 报次数等信息。当前时间正在开放的申报项目,"点击进行申报"为蓝 色;未开放的申报项目,"点击进行申报"为透明色。请根据您要申报 的项目点击对应项目开始申报。

## 四、项目填报

|              | 1                          |                                              |      | 363                      | 京理工大学本科教育教<br>2025年课程建设 | 学改革与教学建设)<br>殳项目申报书 | 顷目     |            |
|--------------|----------------------------|----------------------------------------------|------|--------------------------|-------------------------|---------------------|--------|------------|
|              | *项目名称                      | 词输入                                          |      | 项目类别                     | 请选择                     | ~                   | • 申报单位 | 調选择        |
| 44           | *项目负责人                     | (<br>+ 践择                                    |      | * 联系电话                   | 请输入                     |                     |        | <i>⊗</i> 項 |
| <del>ж</del> | <ul> <li></li></ul>        | 请选择                                          |      | <ul> <li>出生年月</li> </ul> | 请选择日期                   | 0                   | •联系邮箱  | 请输入        |
| 步            | • 课程分类                     | 分类 专业核心課 純他专业課 公共基础課 素质影<br>课程団队其他名师<br>⑥ 添加 |      | 素质軟育课                    | [漢                      |                     |        |            |
|              |                            | 序号                                           | 姓名   | 职称                       | 学院(部门                   | )                   | 联系电话   | 承担工作       |
|              |                            |                                              |      |                          | 智无数                     | <b>対</b> 層          |        |            |
| 第二步          | 申报材料附件维持<br>• 上传申报<br>上传申报 | <b>护</b><br> 书 (PDF)<br> 服支彈材料               | 上传文件 |                          |                         |                     |        |            |
|              | •                          |                                              |      |                          | 第三步                     |                     |        |            |
|              |                            |                                              |      |                          |                         |                     |        |            |

项目填报时主要分为三步,第一步:填写项目基本信息,包括项目名称、项目负责人和项目成员等。第二步:上传 PDF 申报书以及附件支

撑材料。(注:申报书样式请在教务部对应的申报通知中下载!) 第三步:提交申报材料。中间过程也可以选择保存,可在我的项目中 继续申报流程。

## 五、我的项目

| 我的项目 |                |      |          |      | 同类型 | ▼ 项目批次 | 项目批次  |     | 项目阶段 |     |
|------|----------------|------|----------|------|-----|--------|-------|-----|------|-----|
| 项目类型 | 项目批次           | 项目阶段 | 项目名称     | 填报类型 | 申报人 | 申报操作人  | 延期/提前 | 状态  | 审核详情 | i i |
| 教改项目 | 2025春季学期项目申报测试 | 申报阶段 | 拔尖人才培养专项 | 填报   | 2   | - 10   | 正常    | 审核中 | B    | ٩   |

每一条提交或者保存的申报项目都可以在"我的项目"中找到,您可以 点击按钮,执行"修改"、"撤回"、查看"审核详情"等操作。